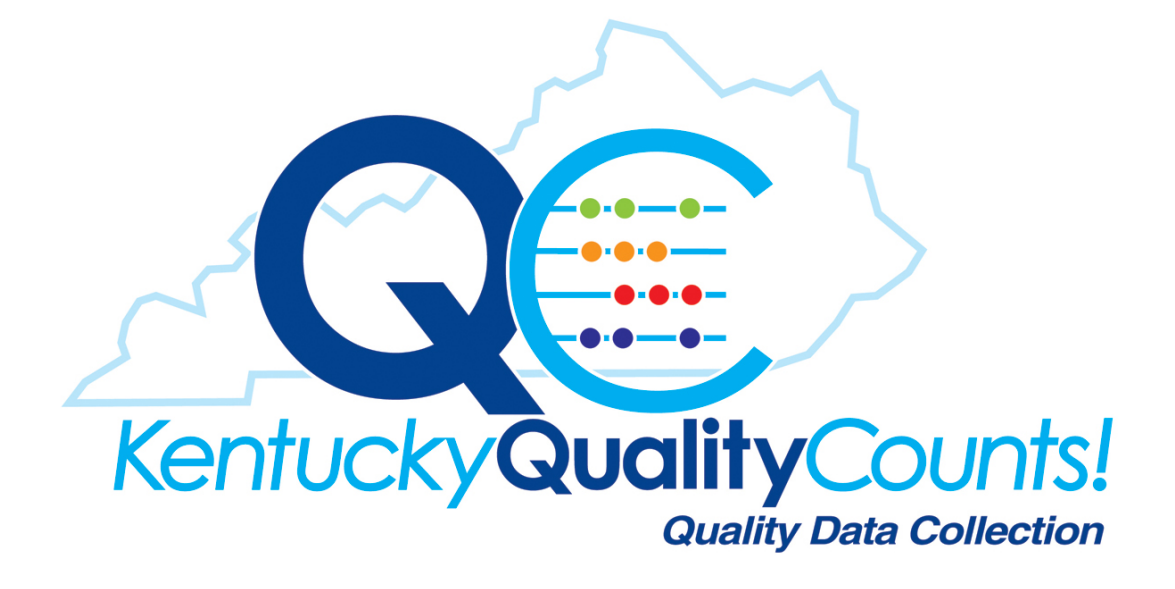

#### What is Kentucky Quality Counts

Kentucky Quality Counts is the new Quality Data Collection tool for the Kentucky Hospital Association and the Kentucky Institute for Patient Safety and Quality. It is an online system that securely allows for the submission, collection and editing of all outcome and process measures for quality reporting.

Kentucky Quality Counts data collection system will begin collecting 2015 data for all initiative based measures. Previous quality data will be submitted into the system by the KHA administration.

The most critical component for utilizing information is the data from which the information is derived. The integrity and usefulness of the Kentucky Quality Counts information are based on the accurate and complete reporting of the data from each individual facility.

# Kentucky Quality Counts User Roles

# **Facility Administrator**

The facility administrator should review the Kentucky Quality Counts Manual and address any questions with KHA staff at (502) 426-6220 or website address <u>https://khaqualitydata.org</u> by clicking on Help icon. Each facility administrator will:

- Designate a primary and secondary facility data coordinator
- Designate new users for the hospital
- Inform Kentucky Hospital Association / Kentucky Institute for Patient Safety and Quality of personnel changes
- Discuss your data reporting needs with the appropriate staff members at your facility, to ensure that the various departments within your organization understand their part in the process.

The facility administrator does have the option of inputting data into the system and running reports within the system for the hospital.

# **Facility Data Coordinator**

Each facility data coordinator will be responsible for submitting and monitoring their data. The facility data coordinator should review the Kentucky Quality Counts Manual and address any questions with KHA staff at (502) 426-6220 or website address <u>https://khaqualitydata.org</u> by clicking on Help prior to any data submission.

# **Facility Staff**

As a facility staff person within the Kentucky Quality Counts System you will have access to run any reports within the system for the hospital(s).

### **Data Submission Highlights**

Facilities will submit their quality data directly to Kentucky Hospital Association / Kentucky Institute for Patient Safety and Quality using the Kentucky Quality Counts data collection system.

- Monthly deadlines are established for the submission of quality data.
- Facilities will be notified of the data submission deadlines in advance, and will also receive submission deadline reminders via email.
- The method of data submission is via Kentucky Quality Counts secure internet connection. You must have access to the internet to submit the data.
- Corrections are made through our secure website through a real-time edit process.

# Data Submission Timetable

|               |          |           |          |          | Due       | Close     |
|---------------|----------|-----------|----------|----------|-----------|-----------|
| Period        | Start    | End       | Due      | Close    | Reminder  | Reminder  |
| January 20XX  | 1/1/20XX | 1/31/20XX | 3/1/20XX | 4/1/20XX | 2/15/20XX | 3/21/20XX |
| February 20XX | 2/1/20XX | 2/28/20XX | 4/1/20XX | 5/1/20XX | 3/15/20XX | 4/21/20XX |
| March 20XX    | 3/1/20XX | 3/31/20XX | 5/1/20XX | 6/1/20XX | 4/15/20XX | 5/21/20XX |
| 1st Qtr 20XX  | 1/1/20XX | 3/31/20XX | 5/1/20XX | 6/1/20XX | 4/15/20XX | 5/21/20XX |

|              |          |           |          |          | Due       | Close     |
|--------------|----------|-----------|----------|----------|-----------|-----------|
| Period       | Start    | End       | Due      | Close    | Reminder  | Reminder  |
| April 20XX   | 4/1/20XX | 4/30/20XX | 6/1/20XX | 7/1/20XX | 5/15/20XX | 6/21/20XX |
| May 20XX     | 5/1/20XX | 5/31/20XX | 7/1/20XX | 8/1/20XX | 6/15/20XX | 7/21/20XX |
| June 20XX    | 6/1/20XX | 6/30/20XX | 8/1/20XX | 9/1/20XX | 7/15/20XX | 8/21/20XX |
| 2nd Qtr 20XX | 4/1/20XX | 6/30/20XX | 8/1/20XX | 9/1/20XX | 7/15/20XX | 8/21/20XX |

|                |          |           |           |           | Due        | Close      |
|----------------|----------|-----------|-----------|-----------|------------|------------|
| Period         | Start    | End       | Due       | Close     | Reminder   | Reminder   |
| July 20XX      | 7/1/20XX | 7/31/20XX | 9/1/20XX  | 10/1/20XX | 8/15/20XX  | 9/21/20XX  |
| August 20XX    | 8/1/20XX | 8/31/20XX | 10/1/20XX | 11/1/20XX | 9/15/20XX  | 10/21/20XX |
| September 20XX | 9/1/20XX | 9/30/20XX | 11/1/20XX | 12/1/20XX | 10/15/20XX | 11/21/20XX |
| 3rd Qtr 20XX   | 7/1/20XX | 9/30/20XX | 11/1/20XX | 12/1/20XX | 10/15/20XX | 11/21/20XX |

|               |           |            |           |          | Due        | Close      |
|---------------|-----------|------------|-----------|----------|------------|------------|
| Period        | Start     | End        | Due       | Close    | Reminder   | Reminder   |
| October 20XX  | 10/1/20XX | 10/31/20XX | 12/1/20XX | 1/1/20XX | 11/15/20XX | 12/21/20XX |
| November 20XX | 11/1/20XX | 11/30/20XX | 1/1/20XX  | 2/1/20XX | 12/15/20XX | 1/21/20XX  |
| December 20XX | 12/1/20XX | 12/31/20XX | 2/1/20XX  | 3/1/20XX | 1/15/20XX  | 2/21/20XX  |
| 4th Qtr 20XX  | 10/1/20XX | 12/31/20XX | 2/1/20XX  | 3/1/20XX | 1/15/20XX  | 2/21/20XX  |

#### Late Submission of Data

If the period close date occurs and you have not submitted your data to Kentucky Quality Counts you will submit your data to Kentucky Hospital Association / Kentucky Institute for Patient Safety and Quality, Quality Improvement Analyst using the provided data spreadsheet. Please notify the Improvement Analyst for a copy of the data spreadsheet. The data will then be uploaded to the system in order for you to view your improvement dashboard or measure run charts.

If you find that you data is not correct you will need to contact Kentucky Hospital Association / Kentucky Institute for Patient Safety and Quality informing the Improvement Analyst of the error. The hospital will then need to submit the corrected data to KHA / KIPSQ and the Improvement Analyst will upload to Kentucky Quality Counts for the hospital.

#### Log In

To log in to the Kentucky Quality Counts website please go to <u>https://khaqualitydata.org</u>. You will be prompted to enter your email address as your username and your password. If you forgot your password please click on *Forgot your password* and you will be emailed a link to reset your password. If at any time you need assistance you can click on the Help button and it will send an email directly to KHA Administration. Once you enter in your email and password you will click on Log In and it will take you to the Kentucky Quality Counts dashboard page.

| Kentucky Quality           | yCounts!<br>hy Data Calibration |                |       |        |      |
|----------------------------|---------------------------------|----------------|-------|--------|------|
| Facility Staff             | Facility Data Coordinator       | Facility Admin | Admin | Log in | Help |
| Log in.<br>Use a local acc | ount to log in.                 |                |       |        |      |
| Email                      |                                 |                |       |        |      |
| Password                   |                                 |                |       |        |      |
|                            | Remember me?                    |                |       |        |      |
| Forgot your passwo         | ord?                            |                |       |        |      |

#### Kentucky Quality Counts Dashboard Page

| Kentucky Quality Counts!            |                            |         |              |
|-------------------------------------|----------------------------|---------|--------------|
| Facility Staff Facility Data Coordi | nator Facility Admin Admin | Profile | Log off Help |
| Data Entry                          | Alerts                     |         |              |
| Data Entry                          |                            |         |              |
| Reporting                           |                            |         |              |
| <b>e</b><br>Reports                 |                            |         |              |

Your Dashboard will depend on your user role. The Dashboard for users with Facility Admin and Facility Data Coordinator roles dashboard screen will have the option of Data Entry, Reports, Alerts, Profile, Log Off and Help. The Dashboard for Facility staff will all of the same options *except* Data Entry

The Profile icon (top right hand side of screen) will allow you to change your password. You will need to input your current password and then add the new password. Once you re-type the new password and click the 'change password' button your password will automatically update.

| Kentucky Quelity Cou            | ints!<br>Avealery      |                |       |  |  |         |         |      |
|---------------------------------|------------------------|----------------|-------|--|--|---------|---------|------|
| Facility Staff Fac              | ility Data Coordinator | Facility Admin | Admin |  |  | Profile | Log off | Help |
| Manage Acc<br>Change Password F | count.<br>⁼orm         |                |       |  |  |         |         |      |
| Current password                | ł                      |                |       |  |  |         |         |      |
| New password                    | Ŀ                      |                |       |  |  |         |         |      |
| Confirm new password            | ł                      |                |       |  |  |         |         |      |
|                                 | Change passwor         | d              |       |  |  |         |         |      |

The Data Entry page is where you will input your numerator and denominator for each of the measures that your facility is enrolled in. By clicking on the data entry button it will take you to the data entry screen as seen below:

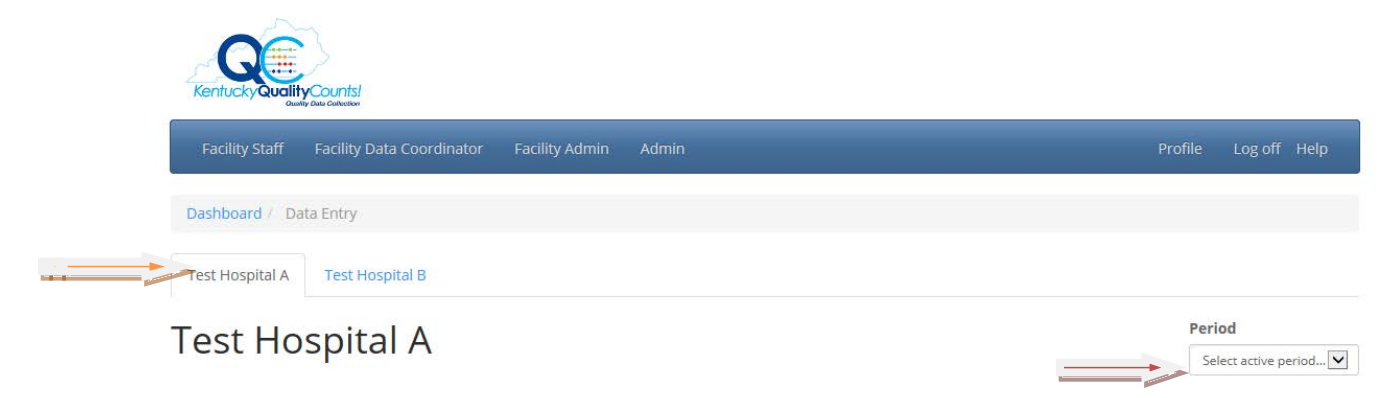

If you have more than one facility you will want to choose the facility that you would like to enter the data for. You can switch back and forth from facility to facility.

Once you choose the facility, you will then want to choose the Period (month or quarter) on the right hand side of the page. Once you select the period all of the measures manually that the hospital is enrolled in will appear on the screen.

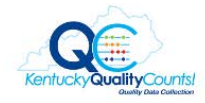

| Facility Staff Facility Data Coordinator Facility Admin Admin                                |           | Profile Log off Help |
|----------------------------------------------------------------------------------------------|-----------|----------------------|
| Dashboard / Data Entry                                                                       |           |                      |
| Test Hospital A Test Hospital B                                                              |           |                      |
| Test Hospital A                                                                              |           | Period               |
| ADE-1 CPOE Used for ED Medication Orders (CMS MU) 🚯                                          | Numerator | Denominator          |
| ADE-12 Excessive anticoagulation with warfarin - Inpatients θ                                | Numerator | Denominator          |
| ADE-3 CPOE Used for Inpatient Medication Orders ordered through CPOE (CMS<br>M               | Numerator | Denominator          |
| 0<br>CAUTI-113 Urinary Catheter Utilization Ratio <b>0</b>                                   |           |                      |
|                                                                                              | Numerator | Denominator          |
| CAUTI-18 Catheter-Associated Urinary Tract Infections Rate - All Tracked Units<br>(CDC NHSN) | Numerator | Denominator          |
| 0                                                                                            |           |                      |
| CAUTI-19 Catheter-Associated Urinary Tract Infections Rate in ICU (CDC NHSN)                 | Numerator | Denominator          |
| CLABSI-122 Central Line Utilization Ratio 🕄                                                  | Numerator | Denominator          |
| CLABSI-24 CLABSI Rate - All Units (by Device Days) (CDC NHSN) 🚯                              | Numerator | Denominator          |
| CLABSI-25 CLABSI Rate - ICU (by Device Days) (CDC NHSN) 🕄                                    | Numerator | Denominator          |
|                                                                                              |           |                      |
| CLABSI-26 NICU CLABSI Rate 🚯                                                                 | Numerator | Denominator          |

Numerator

Numerator

Numerator

Numerator

Numerator

Numerator

Numerator

Numerator

Numerator

Numerator

Numerator

Numerator

Numerator

Numerator

Numerator

Denominator

Denominator

Denominator

Denominator

Denominator

Denominator

Denominator

Denominator

Denominator

Denominator

Denominator

Denominator

Denominator

Denominator

Denominator

FALLS-34 Fall Risk Assessment Completed within 24 Hours of Admission ()

FALLS-37 Falls With or Without Injury (NSC-4) ()

FALLS-38 Falls With Injury (minor or greater) (NSC-5) ()

OB-118 Maternal Hemorrhage 🕄

OB-120 ICU days among Pre-eclamptic women ()

OB-48 Birth Trauma - Injury to Neonate (AHRQ PSI 17) 😗

OB-49 Overall Ceserean Section Rate (AHRQ IQI-21) ()

OB-49a Primary Ceserean Section (AHRQ IQI-33) ()

OB-54 OB Trauma - Vaginal Delivery with Instrument (AHRQ PSI 18) ()

OB-55 OB Trauma - Vaginal Delivery without Instrument (AHRQ PSI 19) ()

OB-EED-40 Early Elective Delivery ()

OB-PC-05 Exclusive Breastmilk Feeding (JC-PC-05) ()

PrU-56 Patients with Pressure Ulcer Risk Assessment Completed within 24 hours of Admission

A

PrU-58 Patients with at least One Stage II or Greater Nosocomial Pressure Ulcers (NSC-2)

0

READ-75 Readmission within 30 days (All Cause) ()

| READ-HF-2 Evaluation of Left Ventricular Systolic Function ()                  | Numerator     | Denominator |
|--------------------------------------------------------------------------------|---------------|-------------|
|                                                                                |               |             |
| READ-HF-30 Heart Failure 30 Readmission Rate 🕄                                 | Numerator     | Denominator |
|                                                                                |               |             |
| SEPSIS-6 Postoperative Sepsis (AHRQ - PSI 13) 🕒                                | Numerator     | Denominator |
|                                                                                |               |             |
| SSI-89 Surgical Site Infection Rate (within 30 days after procedure) (CDC NHSN | Numerator     | Denominator |
| 0                                                                              |               |             |
| VAE-96d VAC Rate-All ICU Units (CDC NHSN) 🕄                                    | Numerator     | Denominator |
|                                                                                |               |             |
| VAE-96e IVAC Rate-All ICU Units (CDC NHSN) 🚯                                   | Numerator     | Denominator |
|                                                                                |               |             |
| VAE-96f Possible/Probable VAP Rate-All ICU Units (CDC NHSN) 🕄                  | Numerator     | Denominator |
|                                                                                |               |             |
| VTE-104 Potentially Preventable VTE (JC-VTE-6) 🚯                               | Numerator     | Denominator |
|                                                                                |               |             |
| VTE-105 Post-op PE or DVT (All Adults) (AHRQ PSI-12) 🚯                         | Numerator     | Denominator |
|                                                                                |               |             |
| VTE-96 Venous Thromboembolism Prophylaxis (JC VTE - 1) 🕄                       | Numerator     | Denominator |
|                                                                                |               |             |
| VTE-98 Surgery Patients Who Received Appropriate VTE Prophylaxis (SCIP VTE     | -2) Numerator | Denominator |
|                                                                                |               |             |
|                                                                                |               |             |
|                                                                                |               | Save Cancel |
| Help icon for definition of measure                                            |               |             |
| help icon for definition of measure                                            |               |             |

You will enter the numerator and denominator for each of the measures and then click Save. Once you hit Save a **green box** will appear at the top of the screen letting you know that the Measures for Hospital "A" saved successfully.

If you need information regarding the measure you can move your cursor over the blue bubble with the "i" to see the definition of the measure and the numerator and denominator.

At anytime you can find a particular measure by pressing "Ctrl+F" and type in the measure and/or words within the measure and press enter and the system will find the measure.

For those measures that you are reporting Quarterly when you choose the quarter under Period only those measures will appear for your data entry.

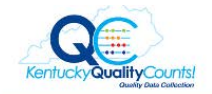

| Facility Staff Facility Data Coordinator Facility Admin Admin                                                                                |           | Profile Log off Help |
|----------------------------------------------------------------------------------------------------|-----------|----------------------|
| Dashboard / Data Entry                                                                                                    |           |                      |
| Test Hospital A Test Hospital B                                                                                                    |           |                      |
| Test Hospital B                                                                                                    |           | Period               |
| MORT-30-HF Heart Failure 30 Day Mortatlity Rate 🕄                                                                                            | Numerator | Denominator          |
| MORT-30-PN Pneumonia 30 Day Mortatlity Rate 🜖                                                                                                | Numerator | Denominator          |
| READ-HF-1 Heart Failure Discharge Instructions 3                                                                                             | Numerator | Denominator          |
| READ-HF-2 Evaluation of Left Ventricular Systolic Function ()                                                                                | Numerator | Denominator          |
| READ-HF-3 Angiotensin Converting Enzyme Inhibitor (ACE-I) or Angiotensin II<br>Receptor Blocker (ARB) for L ventricular systolic dysfunction | Numerator | Denominator          |
| READ-PN-3b Blood Cultures Performed int eh Emergency Department Prior to     Initial Antibiotic Received in Hospital                         | Numerator | Denominator          |
| B           READ-PN-6 Initial Antibiotic Selection for CAP in Immunocompetent Patient                                                        | Numerator | Denominator          |
|                                                                                                    |           | Save                 |

After the period closes the period option in the drop down will disappear and will no longer allow you to enter data for those measures within that timeframe. You will need to contact administration at Kentucky Hospital Association / Kentucky Institute for Patient Safety and Quality to request the data to be uploaded.

At any time you can click on Dashboard to take you back to the home page.

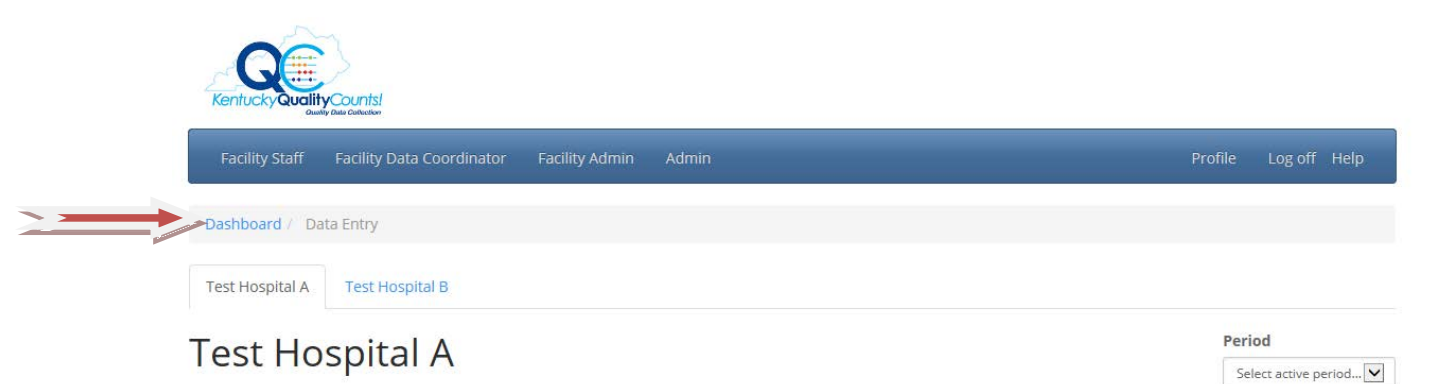

From the dashboard home page you can click on Reports to see your Improvement Dashboard Report or the Measure Run Charts for your hospital.

| Kentucky Quality Counts/             |                         |                      |
|--------------------------------------|-------------------------|----------------------|
| Facility Staff Facility Data Coordin | or Facility Admin Admin | Profile Log off Help |
| Data Entry                           |                         | Alerts               |
| Data Entry                           |                         |                      |
| Reporting                            |                         |                      |
| <b>C</b><br>Reports                  |                         |                      |

### Improvement Dashboard Report

| Facility Staff Facility Data Coordinato | or Facility Admin Admin                                                                                                    |                                                        |                                      |                                              | Pro                                      | file Log off He                                   |
|-----------------------------------------|----------------------------------------------------------------------------------------------------|--------------------------------------------------------|--------------------------------------|----------------------------------------------|------------------------------------------|---------------------------------------------------|
| ashboard / Reports                      |                                                                                                    |                                                        |                                      |                                              |                                          |                                                   |
| st Hospital A                           |                                                                                                    | Impr                                                   | ovemen                               | ts Dashboard                                 |                                          |                                                   |
|                                         |                                                                                                    |                                                        |                                      |                                              |                                          |                                                   |
|                                         | Test Hospital A                                                                                                    |                                                        |                                      |                                              |                                          |                                                   |
|                                         |                                                                                                    |                                                        |                                      |                                              |                                          |                                                   |
|                                         | Kentucky Hospital Eng                                                                                                    | agemer                                                 | nt Net                               | twork                                        |                                          |                                                   |
|                                         | Kentucky Hospital Eng<br>Measure                                                                                                    | agemer<br>Baseline                                     | nt Net                               | WORK<br>Current Rate                         | Last Reported                            | Percent Change                                    |
|                                         | Kentucky Hospital Eng<br>Measure<br>ADE-12 Excessive anticoagulation<br>with warfarin - Inpatients                                                                                                    | Baseline                                               | ont Net                              | <b>Current Rate</b>                          | Last Reported                            | Percent Change                                    |
|                                         | Kentucky Hospital Eng<br>Measure<br>ADE-12 Excessive anticoagulation<br>with warfarin - Inpatients<br>CAUTI-113 Urinary Catheter<br>Utilization Ratio                                                                                                    | Baseline<br>4.37<br>43.05                              | <b>Goal</b><br>2.62<br>25.83         | Current Rate                                 | Last Reported                            | Percent Change<br>76.23 ↑<br>6.40 ↓               |
|                                         | Kentucky Hospital Eng<br>Measure<br>ADE-12 Excessive anticoagulation<br>with warfarin - Inpatients<br>CAUTI-113 Urinary Catheter<br>Utilization Ratio<br>CAUTI-18 Catheter-Associated<br>Urinary Tract Infections Rate - All<br>Tracked Units (CDC NHSN) | Baseline           4.37           43.05           0.00 | <b>Goal</b><br>2.62<br>25.83<br>0.00 | <b>Current Rate</b><br>1.04<br>45.80<br>1.09 | Last Reported Oct 2014 Aug 2014 Aug 2014 | Percent Change<br>76.23 <b>1</b><br>6.40 <b>4</b> |

You will choose the hospital that you would like to see the Improvement Dashboard Report for. If you do not have more than one hospital then your hospital will appear by default.

The Improvement Dashboard Report will provide you with the following information by initiative:

- Each measure that the hospital is enrolled in
- Your baseline
- Your baseline period
- The goal for the measure
- Your current rate (last three months of data entered)
- Last reported the last month of data reported for each measure
- Percent change
- Up and Down Arrows that will indicate if you are trending in the right direction

Each measure will be listed by initiative so if your hospital is enrolled in several initiatives you will see the initiative listed at the top and then the measures that appear under the initiative.

| acility Staff Facility Data Co | oordinator Facility Ad                                                             | min Admin                                                                                                    |                                        |                                |                                | Pro                                                      | ofile Log off H                                 |  |  |
|--------------------------------|------------------------------------------------------------------------------------|----------------------------------------------------------------------------------------------------|----------------------------------------|--------------------------------|--------------------------------|----------------------------------------------------------|-------------------------------------------------|--|--|
| hboard / Reports               |                                                                                    |                                                                                                    |                                        |                                |                                |                                                          |                                                 |  |  |
| Hospital A                     | <b>~</b>                                                                           | Improvements Dashboard                                                                                                    |                                        |                                |                                |                                                          |                                                 |  |  |
|                                | Patien                                                                             | t Safety for Mom                                                                                                    | ı & Bab                                | у                              |                                |                                                          |                                                 |  |  |
|                                | Measure                                                                            |                                                                                                    | Baseline                               | Goal                           | Current Rate                   | Last Reported                                            | Percent Change                                  |  |  |
|                                |                                                                                    |                                                                                                    | 0.00                                   | 1.00                           |                                | 1                                                        |                                                 |  |  |
|                                | CLABSI-26                                                                          | 5 NICU CLABSI Rate                                                                                                    | 0.00                                   | 1.00                           | 0.00                           | Aug 2014                                                 |                                                 |  |  |
|                                | CLABSI-26<br>OB-118 M                                                              | aternal Hemorrhage                                                                                                    | 4.25                                   | 3.82                           | 4.13                           | Aug 2014<br>Nov 2014                                     | 2.69                                            |  |  |
|                                | CLABSI-26<br>OB-118 M<br>OB-49 OV<br>(AHRQ IQ                                      | aternal Hemorrhage<br>erall Ceserean Section Rate<br>I-21)                                                                | 4.25<br>30.68                          | 3.82<br>27.61                  | 4.13<br>32.02                  | Aug 2014<br>Nov 2014<br>Jun 2014                         | 2.69 <b>1</b><br>4.37 <b>1</b>                  |  |  |
|                                | CLABSI-26<br>OB-118 M<br>OB-49 OV<br>(AHRQ IQ<br>OB-49a PI<br>(AHRQ IQ             | aternal Hemorrhage<br>erall Ceserean Section Rate<br>I-21)<br>rimary Ceserean Section<br>I-33)                            | 4.25<br>30.68<br>16.17                 | 3.82<br>27.61<br>14.55         | 4.13<br>32.02<br>16.88         | Aug 2014<br>Nov 2014<br>Jun 2014<br>Jun 2014             | 2.69 <b>1</b><br>4.37 <b>1</b><br>4.43 <b>1</b> |  |  |
|                                | CLABSI-26<br>OB-118 M<br>OB-49 OV<br>(AHRQ IQ<br>OB-49a Pi<br>(AHRQ IQ<br>OB-EED-4 | aternal Hemorrhage<br>erall Ceserean Section Rate<br>-21)<br>rimary Ceserean Section<br>-33)<br>0 Early Elective Delivery | 0.00<br>4.25<br>30.68<br>16.17<br>0.00 | 3.82<br>27.61<br>14.55<br>3.00 | 4.13<br>32.02<br>16.88<br>0.00 | Aug 2014<br>Nov 2014<br>Jun 2014<br>Jun 2014<br>Nov 2014 | 2.69 4<br>4.37 <b>4</b><br>4.43 <b>1</b>        |  |  |

| Dashboard / Reports |   |                                                                                                 |          |       |              |               |                |  |  |
|---------------------|---|-------------------------------------------------------------------------------------------------|----------|-------|--------------|---------------|----------------|--|--|
| est Hospital A      | ~ | Improvements Dashboard<br>Kentucky Hospital Engagement Network                                  |          |       |              |               |                |  |  |
|                     |   |                                                                                                 |          |       |              |               |                |  |  |
|                     |   | Measure                                                                                         | Baseline | Goal  | Current Rate | Last Reported | Percent Change |  |  |
|                     |   | ADE-12 Excessive anticoagulation with warfarin - Inpatients                                     | 4.37     | 2.62  | 1.04         | Oct 2014      | 76.23 🛧        |  |  |
|                     |   | CAUTI-113 Urinary Catheter<br>Utilization Ratio                                                 | 43.05    | 25.83 | 45.80        | Aug 2014      | 6.40 🕈         |  |  |
|                     |   | CAUTI-18 Catheter-Associated<br>Urinary Tract Infections Rate - All<br>Tracked Units (CDC NHSN) | 0.00     | 0.00  | 1.09         | Aug 2014      | ¥              |  |  |
|                     |   | CAUTI-19 Catheter-Associated<br>Urinary Tract Infections Rate in ICU<br>(CDC NHSN)              | 4.44     | 2.66  | 1.09         | Aug 2014      | 75.37 🕈        |  |  |
|                     |   | CLABSI-122 Central Line Utilization<br>Ratio                                                    | 33.35    | 20.01 | 32.12        | Aug 2014      | 3.69 🕈         |  |  |

You can print the Improvement Dashboard Report by clicking on "Crtl+P".

#### Resources

**Contact Information** 

Kentucky Hospital Association / Kentucky Institute for Patient Safety and Quality 2501 Nelson Miller Parkway Louisville, KY 40223

(502) 426-6220

Kentucky Quality Counts Website

https://khaqualitydata.org